# **SpearMart Functional Enhancements**

# Below are the User Interface changes for JAGGAER 23.2 upgrade/release.

Production release date: July 17, 2023

### **General enhancement – "Sidebar" Hide/Show option relocation.**

With the new layout, the option to Hide or Show the "Sidebar" has been relocated from top center of the screen to

the top right side of the page. Also, its icon has been updated from this icon from  $\equiv$  to  $\rightarrow$  .

#### Example:

# Current view: Requisition main page

|   | SPEAR            |                                                               |                                               |        |                                                          | All 👻           | Search (Alt+Q)       | 5.72 USD 👻         | ∽ ⊧∞     | 153 |
|---|------------------|---------------------------------------------------------------|-----------------------------------------------|--------|----------------------------------------------------------|-----------------|----------------------|--------------------|----------|-----|
|   | Requisition •    | 174241369                                                     |                                               |        |                                                          |                 | Assign To My         | self 🔹 7 of 30 Res | ults 🕶 < | >   |
| l | Summary          | PO Preview Comments 1 Attact                                  | iments 1 History                              |        |                                                          |                 |                      |                    |          |     |
|   | A You are review | wing a requisition currently assigned to the approver Kenyott | a Y. Fields                                   |        |                                                          |                 |                      | Pending            |          |     |
| l |                  |                                                               |                                               |        |                                                          |                 | Total (5,209.97 USD) |                    |          | ~   |
| l | General          | Ø* ····                                                       | Shipping                                      | Ø ···· | Billing                                                  | <i>•</i> ···· × | Subtotal             |                    | 5,209.9  | 97  |
| l | Status           | Pending<br>Procurement Approval (Kenyotta Y. Fields)          | Ship To                                       |        | Bill To                                                  |                 |                      |                    | 5,209.9  | 97  |
|   | Submitted        | 7/12/2023 3:48 PM                                             | ATTN: Skippy Morris<br>RM/FLR/STE: 109K       |        | CTL-Invoices@fsu.edu<br>PAYABLES & DISBURSEMENT SERVICES |                 |                      |                    |          |     |
|   | Cart Name        | CM2200114_Lang Environmental_Housewright                      | DEPT: Facilities Planning<br>969 Learning Way |        | UCA-5607 UNIVERSITY CENTER<br>TALLAHASSEE, FL 32306-2391 |                 | What's next?         |                    |          | ~   |
|   | Description      | no value                                                      | Mendenhall Bldg A<br>Tallahassee, FL 32306    |        | United States                                            |                 | Workflow             |                    | E e      | 2   |

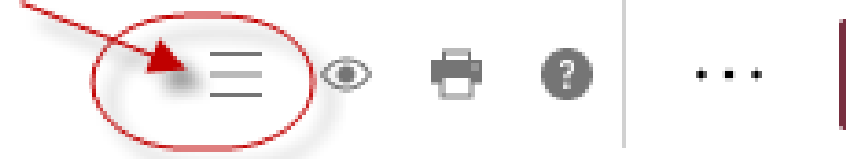

# Updated view: Requisition main page

|            | RMART            |                                               |                  | 1 0                                                                                         |          |                                                                                        | All 🕶 | Search (Alt+Q) 0.00 US    | sd 🕱 🛇 🐜 🎝 🕇         |
|------------|------------------|-----------------------------------------------|------------------|---------------------------------------------------------------------------------------------|----------|----------------------------------------------------------------------------------------|-------|---------------------------|----------------------|
| F          | Requisition • :  | 3823213                                       |                  |                                                                                             |          |                                                                                        | •     | Assign To Myself          | 1 of 1 Results 💌 < > |
| í.         | Summary          | PO Preview Comments 2                         | Attachr          | nents History                                                                               |          |                                                                                        |       | ~                         |                      |
| õ          | A You are review | ing a requisition that has been reverted to a | previous step in | workflow                                                                                    |          |                                                                                        |       | Summary<br>Pending        | *                    |
| ·BS        | General          |                                               | ø                | Shipping                                                                                    | <b>/</b> | Billing                                                                                | ø v   | Total (10,000,000.00 USD) | ~                    |
| <b>3</b> 9 | Status           | Pending<br>Department Level 2 Approval        |                  | Ship To                                                                                     |          | Bill To                                                                                |       | Subtotal                  | 10,000,000.00        |
| ш          | Submitted        | 7/13/2023 1:49 PM                             |                  | ATTN: Tang TESTING<br>RM/FLR/STE: upgrade testing - NOT AN ACTUAL ORDER<br>DEPT: Controller |          | CTL-Invoices@fsu.edu<br>PAYABLES & DISBURSEMENT SERVICES<br>UCA-5607 UNIVERSITY CENTER |       |                           | 10,000,000.00        |
| ₩.         | Cart Name        | 2023-07-13 Test WF return steps               |                  | 282 Champions Way<br>Univ Ctr A                                                             |          | TALLAHASSEE, FL 32306-2391<br>United States                                            |       | What's next?              | ~                    |
| <b>\$</b>  | Priority         | Normal                                        |                  | United States                                                                               |          | Billing Options                                                                        |       | Workflow                  |                      |
|            | A clo            | oser look:<br>> 🖶 🔅                           | )                | Assign To Myself                                                                            | - [      | 1 of 1 Results 👻 <                                                                     | >     |                           |                      |
|            |                  | Su                                            | mmar             | /<br>Pending                                                                                |          | $\rightarrow$                                                                          | P     |                           |                      |
|            | ~                | т                                             | ntal (11         | 000 000 00 116D)                                                                            |          | ~                                                                                      |       |                           |                      |

# **SpearMart Functional Enhancements**

# Below are the User Interface changes for JAGGAER 23.2 upgrade/release.

Production release date: July 17, 2023

## Approval page view enhancement.

The Approval checkmark 🗸 (located on the requisition approval page) has been replaced with an Approve button

Approve. In addition, on the same page, you now can click anywhere on a folder row to expand and collapse the folder. The color of the Approval rows has also been enhanced to make it more visible.

#### Example:

### Current view: Requisition Approval main page

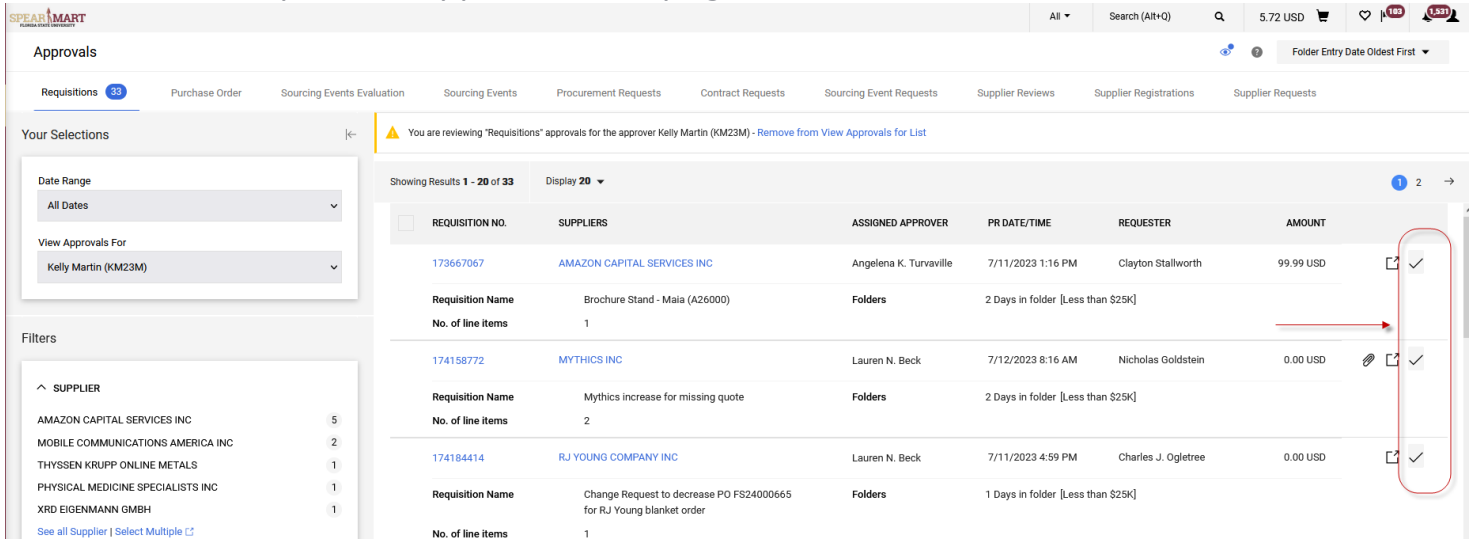

# Updated view

| SPEAR MART                                                  |                                                                  |                                                                              | All 👻 Search (Alt+Q)               | 0.00 USD 👻 🗢 🍋 🚺   |
|-------------------------------------------------------------|------------------------------------------------------------------|------------------------------------------------------------------------------|------------------------------------|--------------------|
| Approvals                                                   |                                                                  |                                                                              |                                    |                    |
| Requisitions 400 Purchase Order Change Request:             | s 2 Contracts 1 Sourcing Events Evaluation 35                    | Sourcing Events 49 Procurement Requests                                      | Contract Requests Sourcing Event R | equests >          |
| Your Selections                                             | Total Results 400 Display 20 per Click anywhere to view thier cu | on any of the folder rows to expan-<br>ontent. Click it once more to collaps | d the folders<br>se the view.      |                    |
| 25 Date Range                                               | > MY PR APPROVALS 15                                             |                                                                              |                                    |                    |
| All Dates 🗸                                                 | > CAPITAL APPROVAL 358                                           |                                                                              |                                    |                    |
| View Approvals For                                          | > EMERGENCY EXEMPTION-CPO 1                                      | Enhanced                                                                     |                                    |                    |
|                                                             | ✓ HIGH-DOLLAR_VPFA ①                                             | overall coloring                                                             |                                    | New Approve button |
| Filters                                                     | REQUISITION NO. SUPPLIERS                                        | ASSIGNED APPROVER PR DATE/TIME                                               | REQUESTER A                        | MOUNT              |
| ∧ SUPPLIER                                                  | 3401652 PUBLIX SUPER MARKETS                                     | Not Assigned 11/15/2021 12:52 PM                                             | Requester Tang 1,000,000.          | 01 USD             |
| VWR INTERNATIONAL LLC 233                                   | > NO DEPARTMENT CATCH    B                                       |                                                                              |                                    |                    |
| B & H FOTO & ELECTRONICS CORP 58<br>PUBLIX SUPER MARKETS 49 | > PO CHANGE UPDATE 11                                            |                                                                              |                                    |                    |
| VWR FUNDING INC 30<br>DADE PAPER 6                          | > PROJECT-ACTIVITY: F02707-1 (CIVIL AND ENVIRONMENTAL ENGINE-    | -1): (ALL VALUES) 1                                                          |                                    |                    |
| See all Supplier   Select Multiple 🕻                        |                                                                  | -1). (ALL 1/ALLEO).                                                          |                                    |                    |

# **SpearMart Functional Enhancements**

# Below are the User Interface changes for JAGGAER 23.2 upgrade/release.

Production release date: July 17, 2023

## Contract - Ability to search contracts via "Classic search" or "New search" option.

A new functionality has been added to the Contract search feature which enhances the user search experience when searching for contracts. To access the "**New search**" feature, follow the steps below. The current (**default**) setting is "Classic search".

#### Example:

#### Classic search option

| Search Contracts    |                                                | Advanced Search ? |
|---------------------|------------------------------------------------|-------------------|
| Contract 😧          | Search by contract name, number, summary, etc. |                   |
| Active for Shopping | Active 🗸                                       |                   |
| By Start/End Date   | All                                            |                   |
| Created Date        | All Dates 🗸                                    |                   |

### New search option

| (  | Quick Filters My Searches                                             |             |   | Last | Modif    | fied: L | ast 90 days 👻 tang |                         |              |   | ٩        | Add Filter • O   | Include Archived Clear A | ll Filters   |            |                      |
|----|-----------------------------------------------------------------------|-------------|---|------|----------|---------|--------------------|-------------------------|--------------|---|----------|------------------|--------------------------|--------------|------------|----------------------|
| st | tatus                                                                 | ~           | 1 | 1    | I-4 of 4 | 4 Resu  | ults               |                         |              |   |          |                  |                          |              |            | 🔅 200 Per Page 🔻     |
| Dr | raft                                                                  | 4           | L |      |          |         | Contract Number 🔺  | Contract Name 🔻         | Second Party |   | Status 🔻 | Contract Type    | Version Numbers          | Start Date 🔻 | End Date 💌 | Last Modified 🔻      |
| Bu | udget and Spend Flags                                                 | ~           | l |      | 0        | 8       | 2024-FS-00349      | tang_25k_test           |              |   | Draft    | Construction     | Renewal 0<br>Amendment 0 | -            | -          | 7/12/2023 9:48:35 AN |
| Au | o Not Apply Faichases<br>utomatically<br>o Not Use Notification Tiers | 4           | l |      | 0        | -       | 2024-REF-00348     | TANG 23.2 testing       |              | • | Draft    | Land Acquisition | Renewal 0<br>Amendment 0 | -            | -          | 7/12/2023 9:46:49 AN |
| C  |                                                                       | C Show More |   | P    | 8        | 8       | 2023-FAC-00337     | Tang_testing_2023.05.03 |              |   | Draft    | Goods            | Renewal 0                | =            | -          | 5/31/2023 8:21:12 AN |

# How to select between the "Classic search" and the "New search" views.

From the Contract search page, click on the 😇 button (located on the right bottom of the page), select "New search" and click "Save".

| W  | ould   | you like | e to try | out o   | ur new |
|----|--------|----------|----------|---------|--------|
| Se | earch  | experi   | ence?.   | You c   | an     |
| SI | witch  | as ofte  | en as y  | ou like | 2.     |
| 6  | Nou    | opprok   | -        |         |        |
|    |        | searcr   | rch)     |         | /      |
| 6  | ) Clas | sic sea  | rch      | ×       |        |
|    |        |          | (        | SAVE    | CANCEL |

To switch back to the "Classic search", perform the reversal steps above.